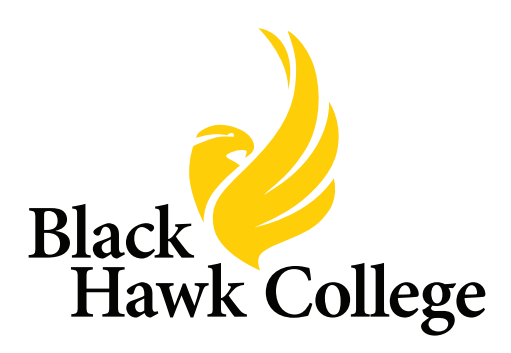

# Guide to myBHC.bhc.edu

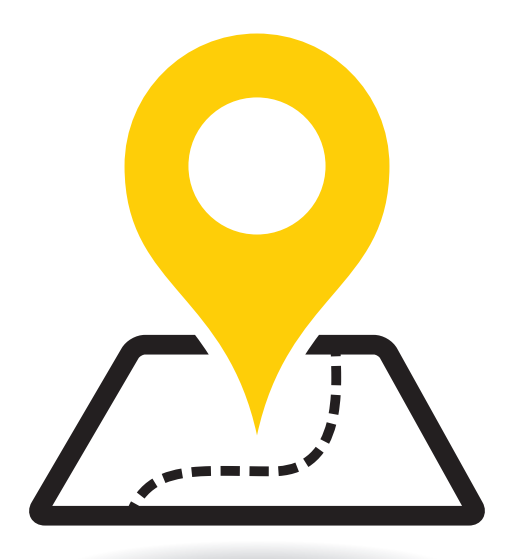

## Log intomyBHC.bhc.edu

- On your laptop or desktop computer, navigate to http://myBHC.bhc.edu in your web browser.
- Select "Student & Employee Login."

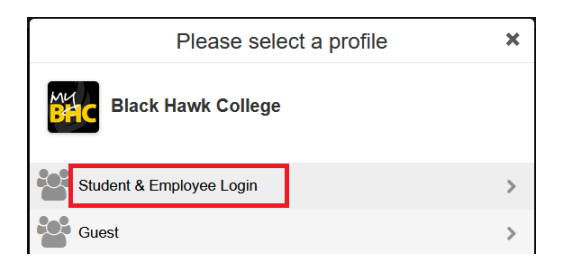

 Use the "First-time Student click here for login." option.

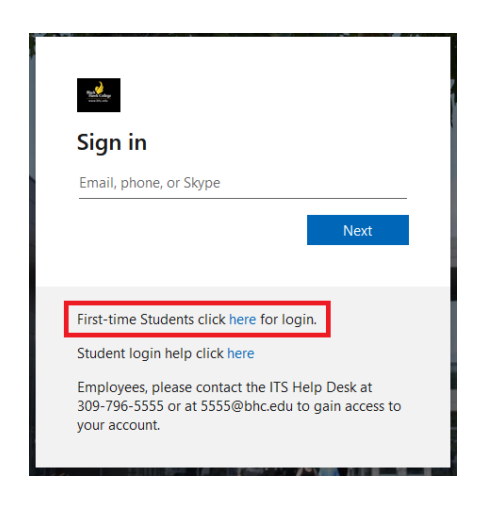

- Enter in the following:
  - Username (XXXX@student.bhc.edu)
  - BHC ID# (900#)
  - o Last name
  - o Date of birth
- Click "Proceed to Policy Acceptance and Reset Password."
- Click both policies to accept them.

| • | Type your new then click "Sav                                                 | password in both boxes, and<br>re Password." |  |
|---|-------------------------------------------------------------------------------|----------------------------------------------|--|
|   | Enter Password                                                                | Confirm Password                             |  |
|   |                                                                               | Save Password                                |  |
| • | After saving your password, you will be redirected to the myBHC sign in page. |                                              |  |
| • | Enter your full<br>next.                                                      | email address, then click                    |  |
|   | New Contractor                                                                |                                              |  |
|   | Sign in                                                                       |                                              |  |
|   | @student.bhc.e                                                                | edu                                          |  |
|   |                                                                               | Next                                         |  |
| • | Enter the pass                                                                | word that was set, then click                |  |

- Enter the password that was set, then click "Next" again.
- On the "Welcome to Duo Security" screen, click "Next."
- Choose the "Duo Mobile" option.

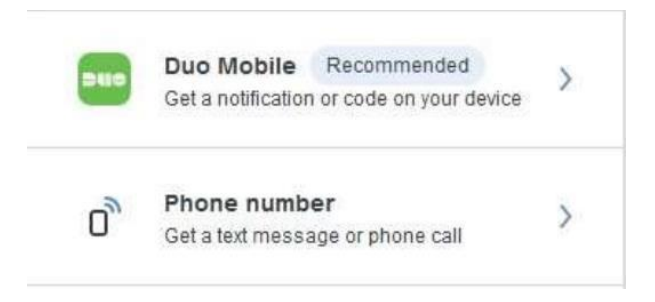

• Enter your phone number and then press "Continue."

| ountry coue    | r none number |
|----------------|---------------|
| <b>*1 *</b>    | 309-867-5309  |
|                |               |
|                |               |
| xample: "201-5 | 55-5555"      |
| xample: "201-5 | 55-5555"      |
| xample: "201-5 | 55-5555"      |

- Confirm that your number is correct, then press "Yes, it's correct."
- Click "Send me a passcode."

### Confirm ownership

(309) 867-5309

Send me a passcode

 Enter the passcode that was sent to your device, then click "Verify."

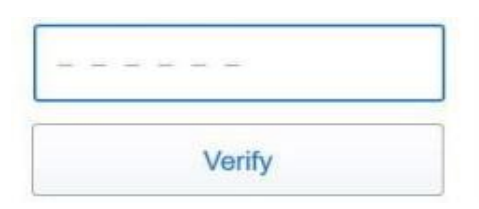

- Download the Duo mobile app on your cell phone.
  - Navigate to the App Store/Play Store and search for "Duo mobile."
  - Duo icon:

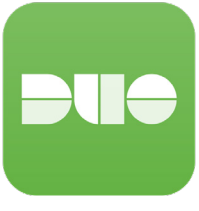

- Once the app is downloaded, click "Next."
- In the Duo mobile app, select the option to "Scan a QR code."
- Scan the QR code that appears on your laptop or computer screen to add your account to Duo mobile.

#### Scan this code in Duo Mobile

In the app, select Use QR code to scan.

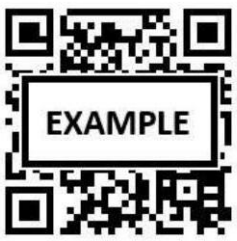

- On the confirmation window, click on the "Continue" button.
- Once the setup is complete, click on the "Log in with Duo" button.
- You are now set up to use myBHC.

## myBHC password reset help

#### What does this error message mean?

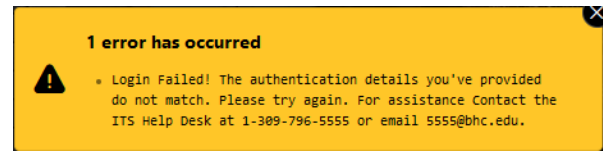

This means that one of the entries on the password reset form was entered incorrectly.

#### How to fix this error:

- Use your full @student.bhc.edu email address.
- Use the "Calendar button" to set your Date of Birth.
- Ensure there are no spaces after your entries.

## To access BHC computers/Wi-Fi, you must sign into myBHC first.

## How do I log in to BHC computers?

- To log in to Black Hawk College computers, use the same credentials that you use to access myBHC
  - In the "Username" field on the computers, enter in your full email address and the same password you use for myBHC.

## How do I make changes to my Duo devices?

- Visit <u>https://bhc-dmp.bhc.edu</u>
  - Log in with your myBHC credentials.
  - After logging in, you will be able to activate new Duo and delete old ones.

## How do I change my password once logged in?

- Once logged in to myBHC, click the "BHC password reset" tile.
- After clicking on this tile, you will be redirected to a password reset box where you can set up a new password.

## How do I access the bhc-student Wi-Fi?

### Macbook & Windows

- Open your System Settings or Settings app.
  - On a Mac, navigate to Wi-Fi.
  - On Windows, navigate to Network & internet.
- Select "bhc-student" from the list of Wi-Fi networks.
- Log in with your myBHC username and password.
  - Your username is everything before the @symbol in your email.

### Chromebook

- Select "bhc-student" from the list of Wi-Fi networks.
- Log in using your myBHC email address and password with the following configuration:
  - SSID: bhc-student
  - EAP Method: PEAP
  - Phase 2 Authentication: MSCHAPv2
  - Server CA certificate: Default
  - Subject match: bhc.edu
  - Subject alternative name Match: Empty
  - User certificate: None installed
  - Identity: myBHC email address
  - Password: myBHC password
  - Anonymous identity: Empty
  - Domain suffix match: bhc.edu

#### **Problems?**

Contact the ITS Help Desk at **309-796-5555** or **5555@bhc.edu**.

#### **Quad-Cities Campus**

| Advising                      | .309-796-5100 |
|-------------------------------|---------------|
| Bookstore (Hawk's Hub)        | .309-796-5500 |
| Campus Police                 | .309-796-5913 |
| Disability Resources & Access | .309-796-5900 |
| Enrollment Services           | .309-796-5300 |
| Financial Aid                 | .309-796-5400 |
| General Information           | .309-796-5000 |
| myBHC help                    | .309-796-5555 |
| Placement Testing             | .309-796-5352 |
| Testing Center                | .309-796-5170 |

#### **East Campus**

| Advising                      | 309-854-1709 |
|-------------------------------|--------------|
| Bookstore                     | 309-854-1716 |
| Campus Police                 | 309-856-1784 |
| Disability Resources & Access | 309-854-1713 |
| Enrollment Services           | 309-854-1707 |
| Financial Aid                 | 309-854-1708 |
| General Information           | 309-854-1700 |
| myBHC help                    | 309-796-5555 |
| Placement Testing             | 309-854-1709 |
| Testing Center                | 309-854-1732 |
|                               |              |

No person in the United States shall, on the basis of sex, be excluded from participation in, be denied the benefits of, or be subjected to discrimination under any education program or activity receiving Federal financial assistance. Legal citation: Title IX of the Education Amendments of 1972, and its implementing regulation at 34 C.F.R. Part 106 (Title IX). Students should direct inquiries to Title IX Coordinator Jana Koch, Black Hawk College, Building 1, Room 377, 6600 34th Ave., Moline, IL 61265. Phone 309-796-5177 or email kochj@bhc.edu. Faculty and staff should direct inquiries to the Deputy Title IX Coordinator at Black Hawk College, Building 1, Human Resources, 6600 34th Ave., Moline, IL 61265, phone 309-796-5222 or email HR@bhc.edu.

If you need accommodations, contact Disability Resources & Access at 309-796-5900 or accessqc@bhc.edu at least 5 business days in advance. 30648KM10/24